## How to host Tree Trivia

- Email internal.communications@yale.edu for the login information.
- 2. Go to <u>Kahoot.com</u> and log in.
- 3. On the navigation bar, click Library.

| Reports Groups Marketplace | ahoot!+ _ | ome Discover | Library | Reports | Groups | Marketplace | Vpgrade |
|----------------------------|-----------|--------------|---------|---------|--------|-------------|---------|
|----------------------------|-----------|--------------|---------|---------|--------|-------------|---------|

4. Select Favorites from the Library menu.

| Kahoot!+ "      | ome Discover Library Reports Groups        | Marketplace    | Vpgrade Create             | - Φ   |
|-----------------|--------------------------------------------|----------------|----------------------------|-------|
| E Kahoots       | Recent Drafts (2) Favorites Shared with me | Q Search       |                            |       |
| Courses         | Tree Trivia                                |                |                            | 0:    |
| •  My folders + | 13 Questions — Yaleinternal &              | Updated 32 sec | conds ago • 5 plays Assign | Start |

5. Under the Favorites section, click Tree Trivia

| Kahoot!+       | Hom | e Disco | over Lib        | rary Rep  | oorts Groups   | Marketplace | 🔀 Upgra                | ade Crea      | te  | ,    | Û   |
|----------------|-----|---------|-----------------|-----------|----------------|-------------|------------------------|---------------|-----|------|-----|
| E Kahoots      |     | Recent  | Drafts (2)      | Favorites | Shared with me | Q Search    |                        |               | E   |      | 100 |
| Courses        |     |         | AKA             | LE        | e Trivia       |             |                        |               | 6   | 1    | :   |
| • 🎱 My folders | +   | T       | DA<br>13 Questi | ions      | Yaleinternal 🙎 |             | Updated 32 seconds ago | • 5 plays Ass | ign | Star | t   |

6. On the left side of the screen, click **Start.** 

Kahoot!+

Home Discover

01:

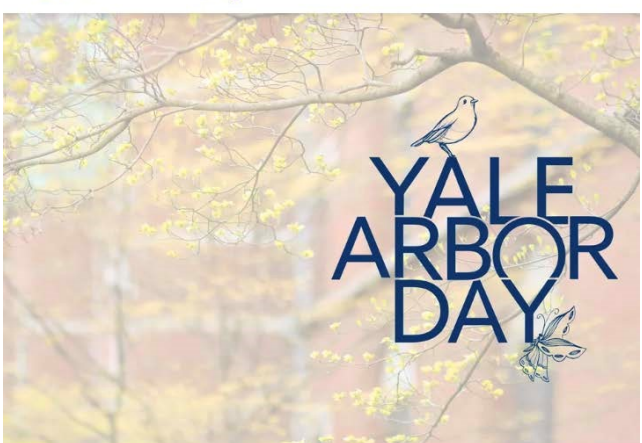

## **Tree Trivia**

5 plays • 17 players

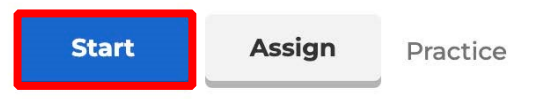

Break out the fun at your next staff meeting with a few rounds of Tree Trivia!

A private kahoot

1. Begin classic mode by clicking Start.

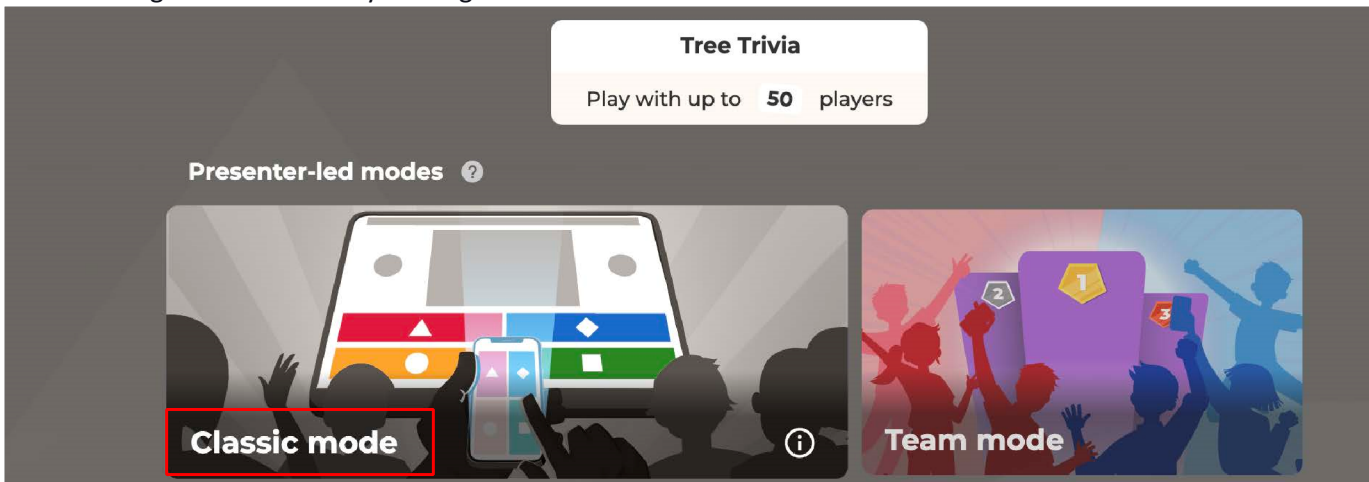

2. The pin for the trivia game will appear. Share the pin with players.

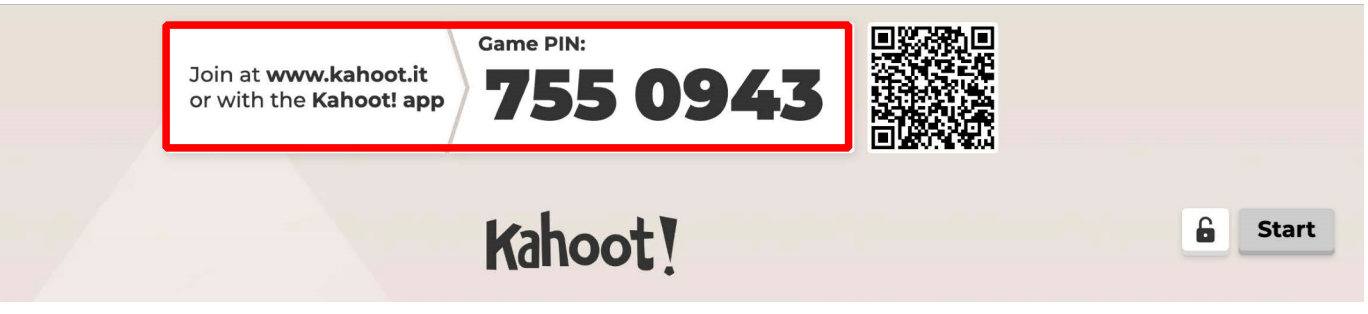

3. Once everyone is signed in, you can begin the Tree Trivia game by clicking Start.

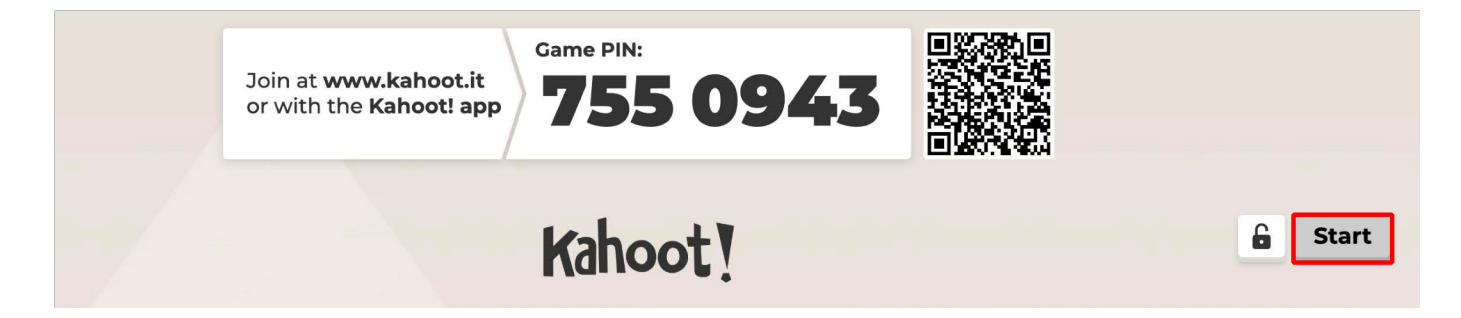